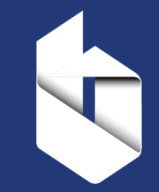

**Building Talent Foundation** invites you to register on **JobsToBuild**, our **NO COST** career platform and job board.

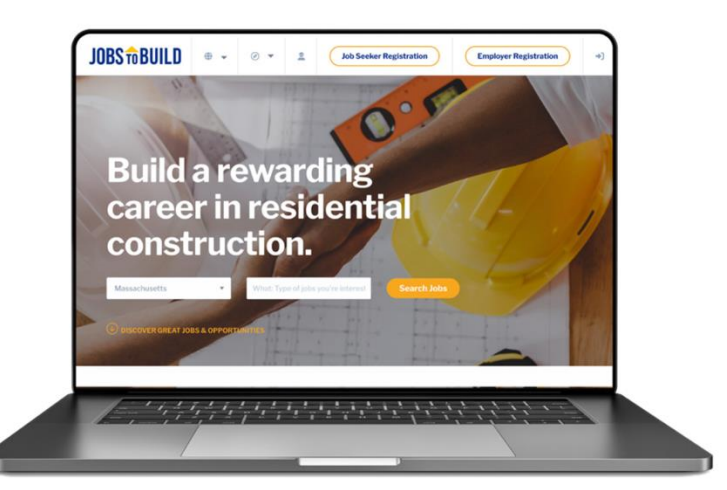

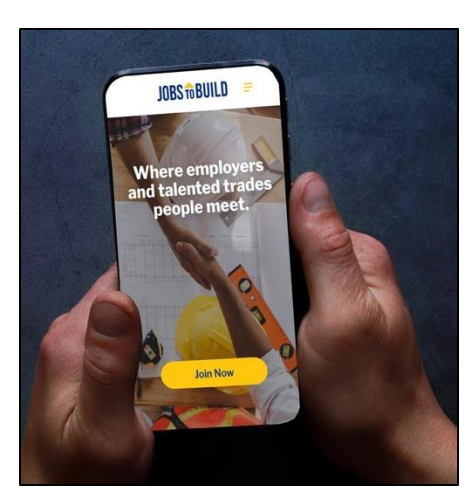

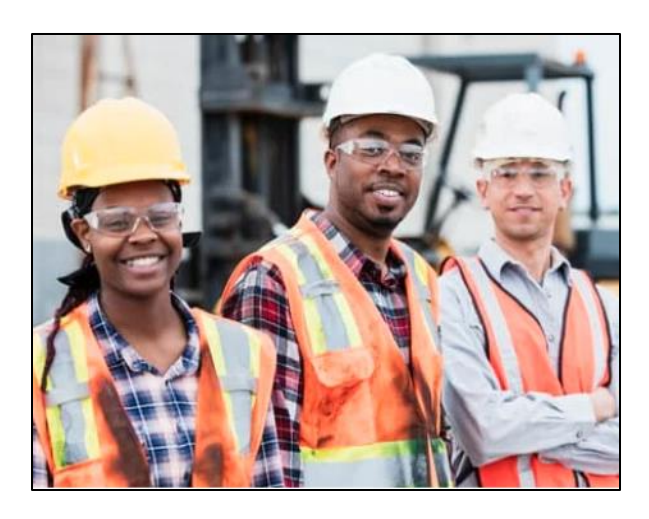

### **Simplify your hiring process.** Easily find and hire skilled, qualified candidates for your team.

## Saves You Money!

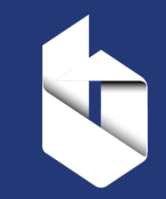

| HVAC Installer                                                           | CIP |
|--------------------------------------------------------------------------|-----|
| Full Time Vissimmee, FL 34744 C Expires Feb 03, 2024   # of positions: 3 |     |
| Cabinet Installer                                                        | CIP |
| Full Time Vissimmee, FL 34744 Sexpires Feb 01, 2024   # of positions: 3  |     |
|                                                                          |     |

See All Opportunity Postings

✓ Promote your company to top talent & training providers through a branded company page, reducing the need for expensive ads.

✓ Market your hiring & career events
 without incurring additional expenses.

- ✓ Register & access JobsToBuild's features at NO COST.
- ✓ **Post unlimited jobs**, maximizing your recruitment budget.

| CAREER                                                                                                    | S                                                                                                    |
|----------------------------------------------------------------------------------------------------|----------------------------------------------------------------------------------------------------|
| WORKING AT 84 LUMBER MEANS YOU GET TO SHOW WHAT<br>PHYSICAL SKILL, A CAN-DO ATTITUDE AND A LOT OF MOXIE.<br>TOOLS: TRAINING, A CAREER PATH, COMPENSATION AND AUT                                                                                                    | YOU'RE MADE OF. WE VALUE AMBITION,<br>Give us that and we'll give you the<br>Onomy. Are you 84 lumber material? |
| S4 Lumber         ♥ Chandler, AZ 85286         ♥ Chandler, AZ 85286                                                                                                    | 2 Job Opportunities                                                                                             |
| )verview                                                                                                    | Company Details                                                                                                 |
| WORKING AT 84 LUMBER MEANS YOU GET TO SHOW WHAT YOU'RE MADE OF, WE VALUE<br>AMBITION, PHYSICAL SKILL, A CAN-DO ATTITUDE AND A LOT OF MOXIE. GIVE US THAT AN<br>WE'LL GIVE YOU THE TOOLS: TRAINING, A CAREER PATH, COMPENSATION AND AUTONON<br>ARE YOU 84 LUMBER MATERIAL? | ND Industry<br>Construction & Architecture<br>MY. Company Size<br>1,001-5,000                                   |
| Community Involvement Ideal Candidate Hiring Process                                                                                                    | Headquarters<br>Chandler, AZ 85286                                                                              |

## Saves You Hiring Time!

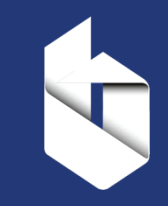

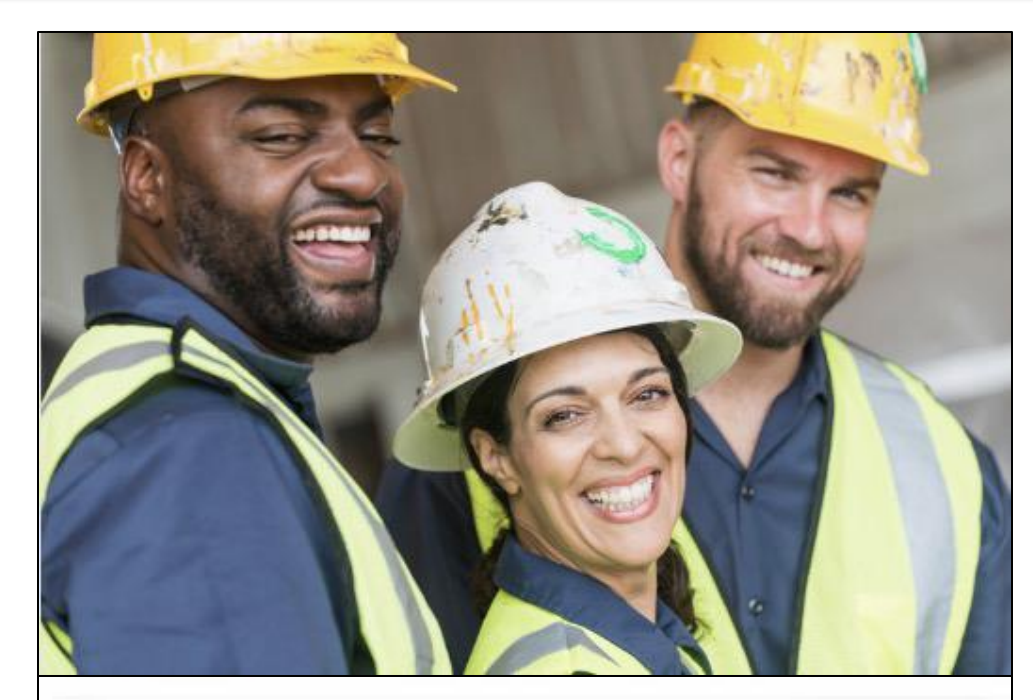

| 2 | Maurice Barnes     | Orlando, FL 32808      | (407) 541-7893 | New      |
|---|--------------------|------------------------|----------------|----------|
| 2 | Joseph Brown       | Orlando, FL 32818      | (407) 770-8047 | New      |
| 2 | Shane Chewning     | Winter Haven, FL 33880 | (863) 877-7531 | Viewed • |
| 2 | Jacob Cubero       | Apopka, FL 32712       | (321) 417-9209 | New.     |
| 2 | Jonathan Deslances | Apopka, FL 32703       | (954) 940-8483 | Viewed • |

- Reach a targeted audience of prequalified, industry-ready candidates. Use J2B's candidate search tool and avoid sifting through countless resumes.
- Accelerate hiring with J2B's matching capabilities. Instantly receive a list of job seekers with skills matching your requirements. Your posted jobs are immediately visible to candidates.
- Choose from a pool of certified and licensed candidates. We do the recruitment for you saving hours of hiring time.

### **Cabinet Installer**

Full Time Vissimmee, FL 34744 C Expires Feb 01, 2024 | # of positions: 3

#### 🖻 22 Candidate Matches

### Access Thousands of Quality Candidates

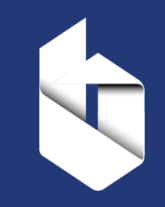

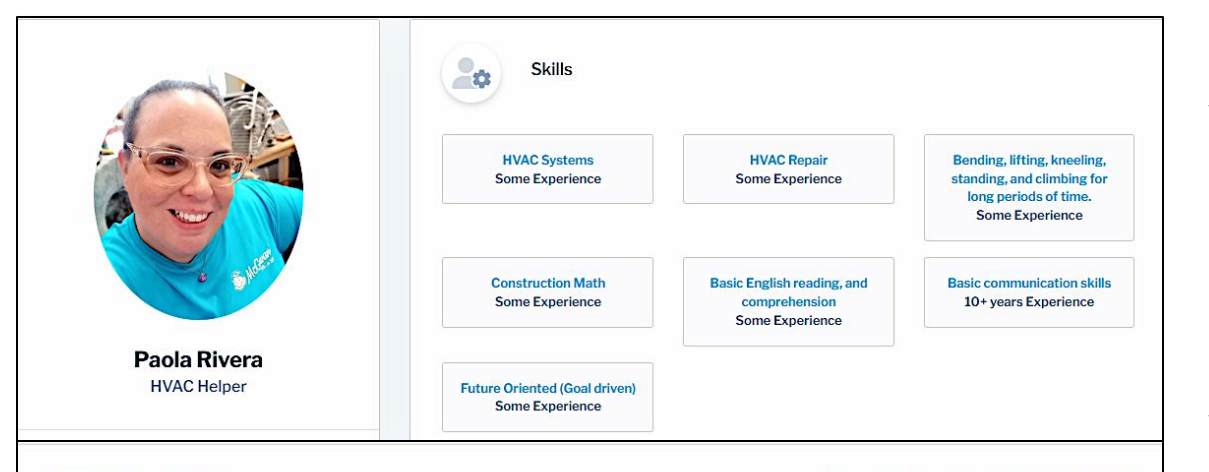

JOBS TO BUILD.COM

#### HVAC Technician

march 2014 - December 2023

Strada Services

Q

Installing, maintaining and repairing HVAC equipment including ordering parts when needed. Traveling to customers' homes visiting 2 - 4 work sites per day. Troubleshooting and problem-solving Knowledge of refrigeration principles Familiarity with electrical and control systems Excellent customer service and communication skills Time management and organizational abilities

**Certifications & Licenses** 

EPA Certified HVAC Technician

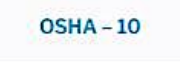

- Access candidates that are trained, licensed, certified, or currently in training and build a skilled team that knows the job inside out.
- Connect with candidates who understand and love the industry, boosting productivity and job satisfaction.
- Access a diverse pool of talent, including youth, women, and veterans, to build a team with varied perspectives and skills.

## **Receive Personalized Support**

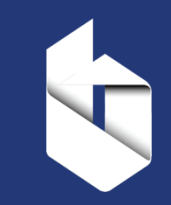

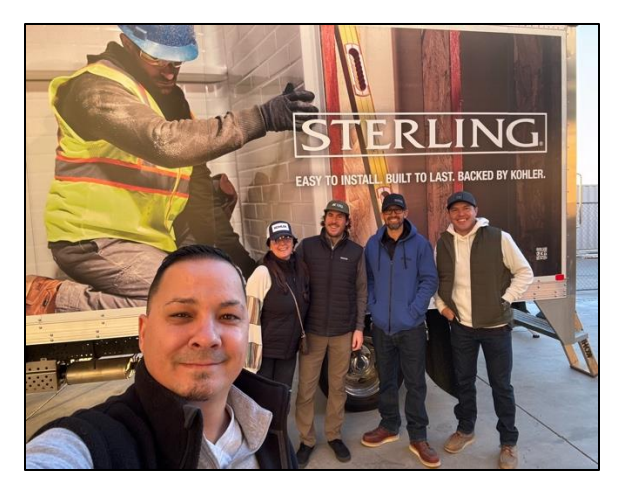

### Support from BTF Engagement Managers

BTF construction career experts will:

- ✓ guide you through the hiring process
- ✓ connect you with top talent
- ✓ ensure a smooth & tailored experience.

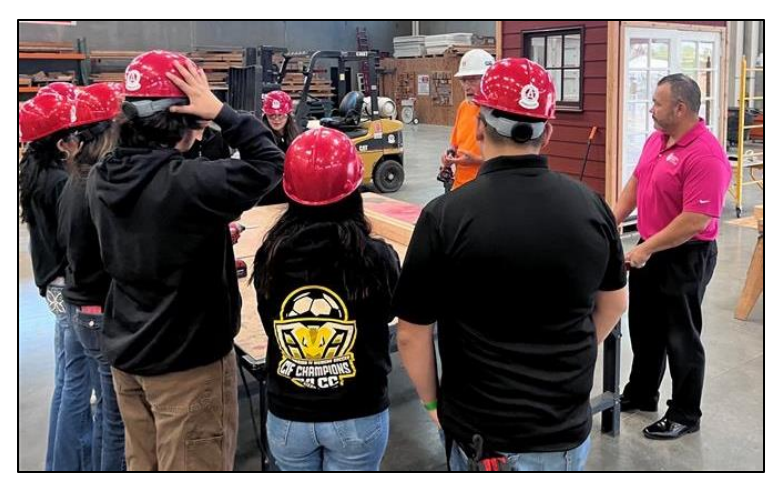

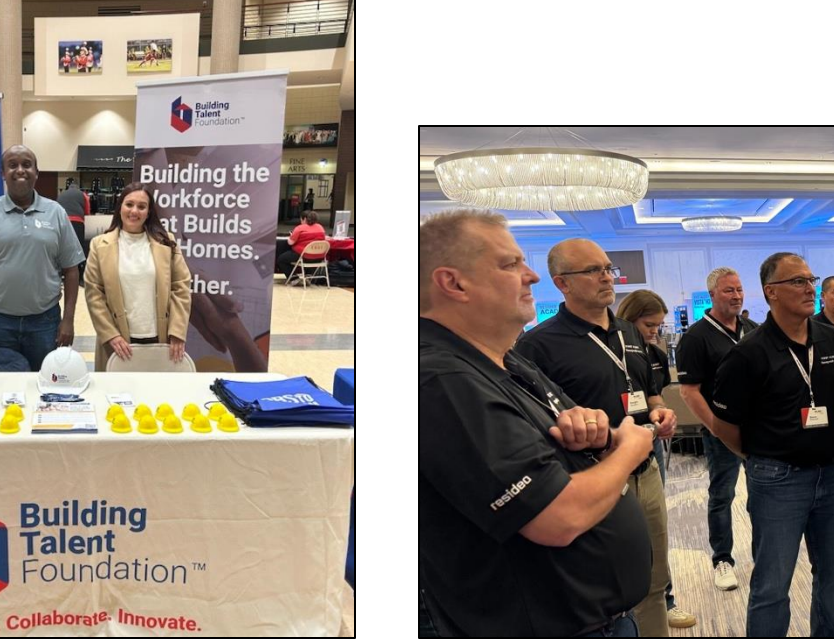

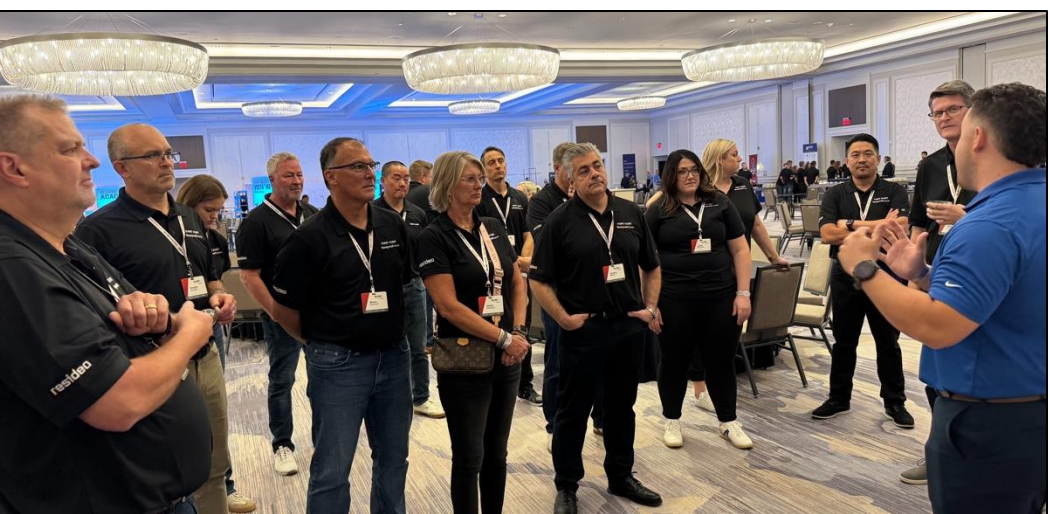

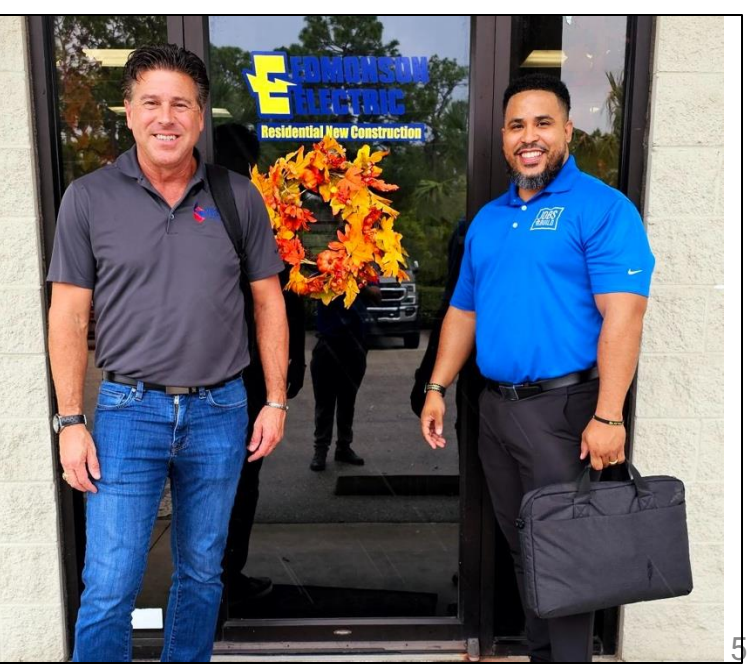

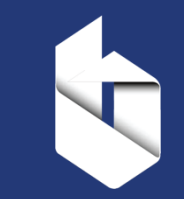

### Post Your Jobs on JobsToBuild

# JOBS TO BUILD.COM

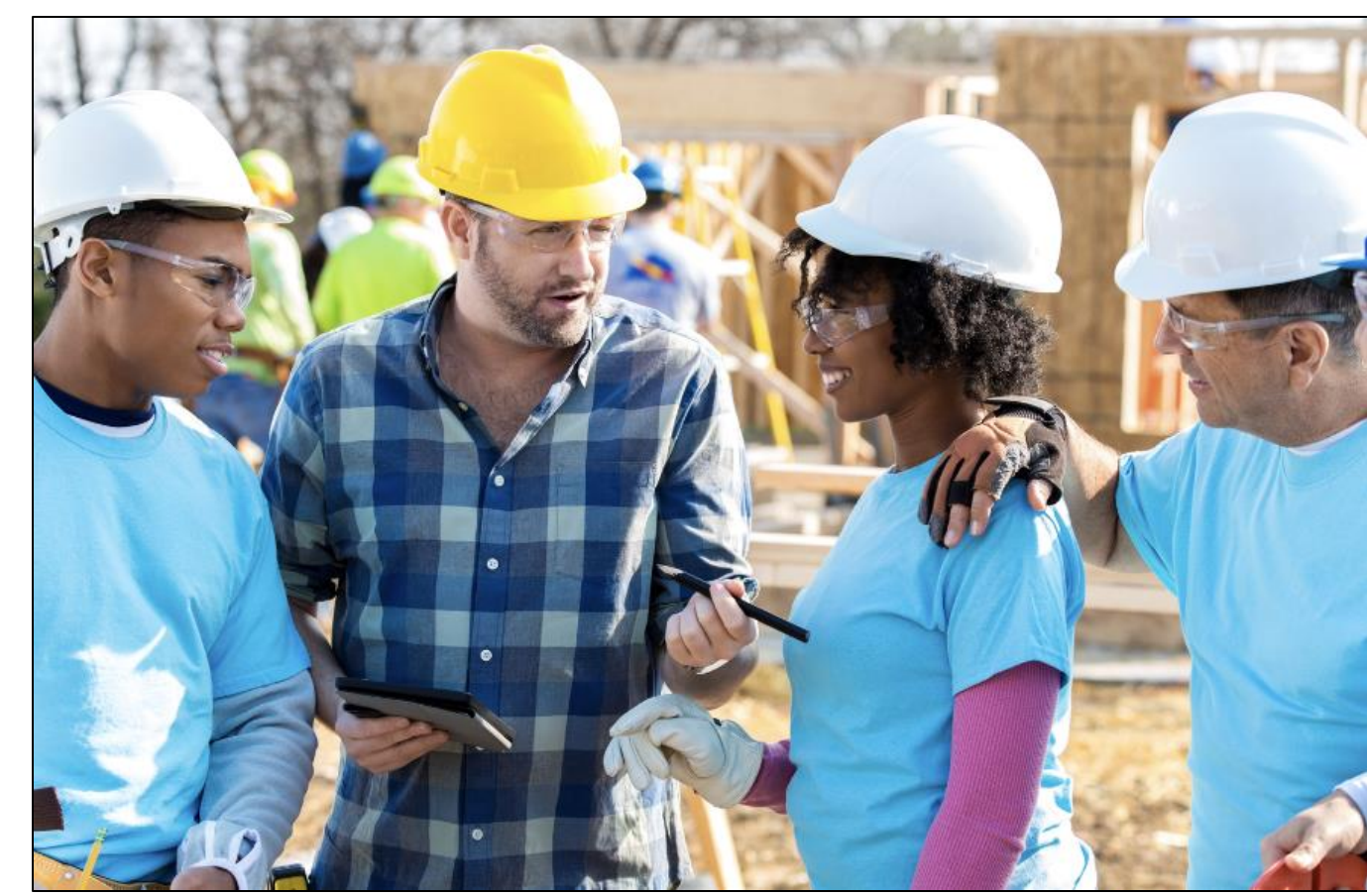

Start posting your job openings on <u>JobsToBuild.com</u>today.

JobsToBuild is easy to use.

2 minutes to register.

3 minutes to post a job.

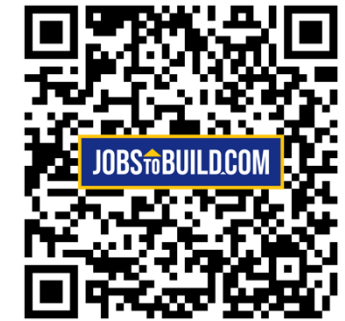

### JOBSTOBUILD.COM Register & Create an Employer Account

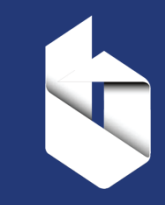

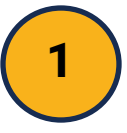

Scan QR Code and select the Employer Registration button to get started!

**Employer Registration** 

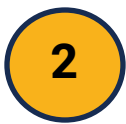

Search for and select your existing company or create a new company.

# Connect with JobsToBuild

Whether you're new to Jobs to Build Pipeline or have already registered, we'll get you headed in the right direction.

Enter your company name here:

#### Search

Don't see your company listed? Create your company below.

Create a New Company 🔿

Already have an account? Login

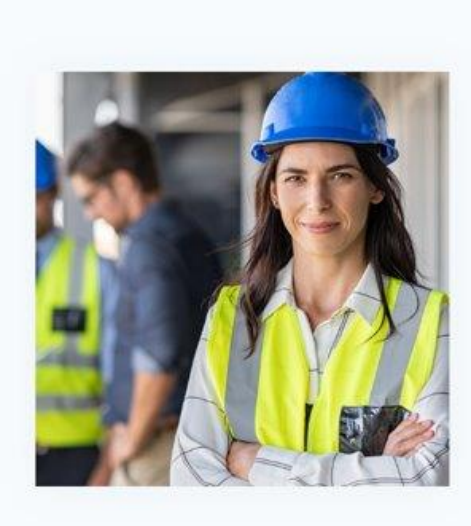

| Company Hame          |                     |                     |  |
|-----------------------|---------------------|---------------------|--|
| Company Name          |                     |                     |  |
| Industry *            |                     | Size *              |  |
| Construction & Archit | ecture 🔻            | Please specify size |  |
| How many people do yo | u plan to hire in t | he next 6 months?*  |  |
| Select one            | u pian to nire in t | ne next 6 months?"  |  |
|                       |                     |                     |  |
| Company Website       |                     |                     |  |
| https://              |                     |                     |  |

# Enter User Information - Create a Job Post

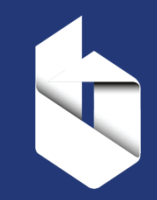

| Create Your Company<br>Enter your basic information and get started today! |                                                                                                    |
|----------------------------------------------------------------------------|----------------------------------------------------------------------------------------------------|
| Company Name *                                                             |                                                                                                    |
| Building Talent Foundation                                                 |                                                                                                    |
|                                                                            | JOBS TO BUILD                                                                                                    |
| Industry * Size *                                                          | Thanks for your request!                                                                                                    |
| Construction & Architecture                                                | We've received your request to join New Company Name<br>Please give us 1 business day to review your account. Upon review, you will receive an email                                                                         |
| Street Address *                                                           | regarding your account status and how to proceed.                                                                                                    |
| 10 Costa Mesa Ln                                                           | n you have any questions, leer nee to contact yous robuild support.                                                                                                    |
|                                                                            | Request Received                                                                                                    |
| State * City * Zip Code *                                                  |                                                                                                    |
| Florida Kissimmee 34744                                                    | We're ready to help you list your first job posting.                                                                                                    |
| How many people do you plan to hire in the next 6 months?*                 | You have the opportunity to post your job opportunities before your account is approved.<br>Upon account approval, your opportunities will automatically post and you will be able to<br>view candidate matches immediately. |
| 4-7 <b>v</b>                                                               |                                                                                                    |
|                                                                            | New Job Post                                                                                                    |
| Company Website                                                            |                                                                                                    |
| www.buildtf.org                                                            |                                                                                                    |
|                                                                            |                                                                                                    |

#### BACK

JOBS TO BUILD.COM

### **Create a New Job Post**

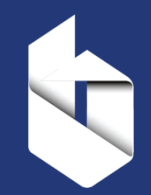

| 6 | JOBS to BUILD |                                                                                 | 🕀 State 👻                                     | Ø Dashboard                                                                      | Company •                          | Career Information * | # | 💄 Erica 👻 |
|---|---------------|---------------------------------------------------------------------------------|-----------------------------------------------|----------------------------------------------------------------------------------|------------------------------------|----------------------|---|-----------|
|   |               | Create a New Job Post                                                           |                                               |                                                                                  |                                    |                      |   |           |
|   |               | Job Description                                                                 |                                               | Ideal Cano                                                                       | lidate Profile                     |                      |   |           |
|   |               | New Job Post Search for a Job Role* or choose from a complete list. Electrician | Required Ski<br>ADD AT LEAST<br>You have adde | Ills & Certifications ()<br>1*<br>d 2 skills                                     |                                    |                      |   |           |
|   |               | Type of Position*     Requisition #       Part Time     Requisition #           | Operating p<br>Years Experi<br>1-2 years      | wwwer tools.<br>ience Skills Importai                                            | nce<br>¥                           | Delete               |   |           |
|   |               | 2     *       Education Requirement     Career Level                            | Performing<br>conditions,<br>Years Experi     | tasks in dusty, dirty, hot,<br>and in confined areas and<br>ience Skills Importa | frigid or wet<br>I ditches.<br>nce |                      |   |           |
|   |               | Certificate • • • • • • • • • • • • • • • • • • •                               | 1-2 years                                     | ▼ Desired                                                                        | Ŧ                                  | Delete               |   |           |
|   |               | Location*                                                                       | Add Se                                        | arch                                                                             |                                    |                      |   |           |

# JOBSTOBUILD.COM Employer Dashboard – Awaiting Approval

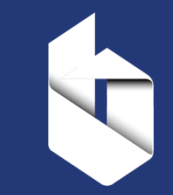

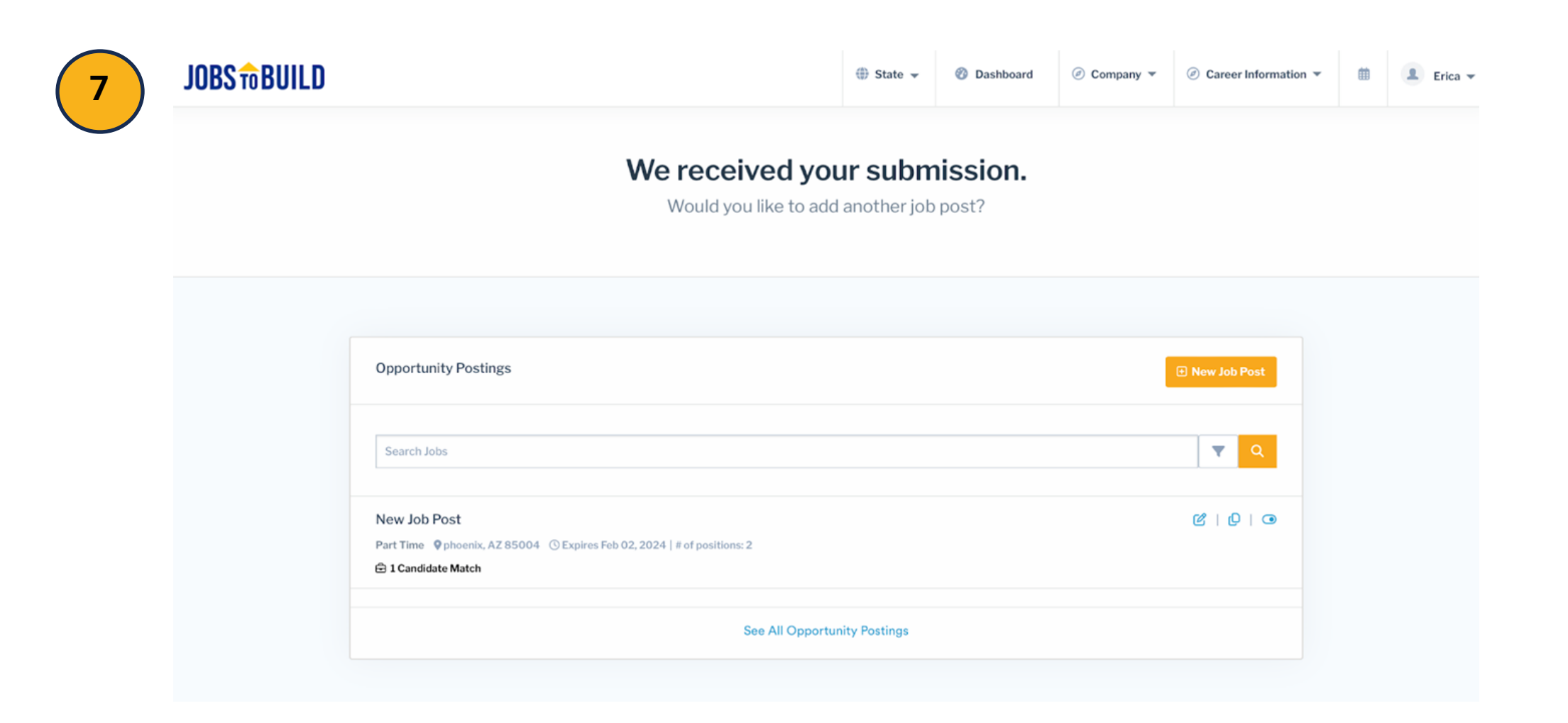

## JOBSTOBUILDCOM Create Your Company Page

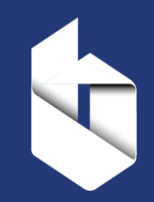

| JOBS to BUILD |                                                                                                    |             | 🌐 State 👻 | 🕙 Dashboard                             | @ Com | Company Page | Ø Career Information • |
|---------------|----------------------------------------------------------------------------------------------------|-------------|-----------|-----------------------------------------|-------|--------------|------------------------|
|               | Opportunity Postings         Active 0       Inactive 17         Pending Review 0         Search Jobs         You have no active postings!         See All Opportunity Postings | ew Job Post |           | Candidate Search<br>Search by Name, Job | Tool  |              |                        |
|               |                                                                                                    |             |           |                                         |       |              |                        |

## **Update Your Company Page**

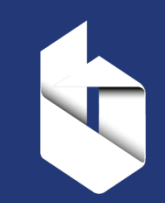

An incomplete Company Page with blank fields and no logo can:

- Erode Trust: Job seekers may doubt your credibility.
- **Discourage Applications:** Top talent moves to better-presented employers.
- **Hurt Your Brand:** Leaves a negative first impression.

A complete page builds trust, boosts your brand, and attracts top candidates. Update yours today!

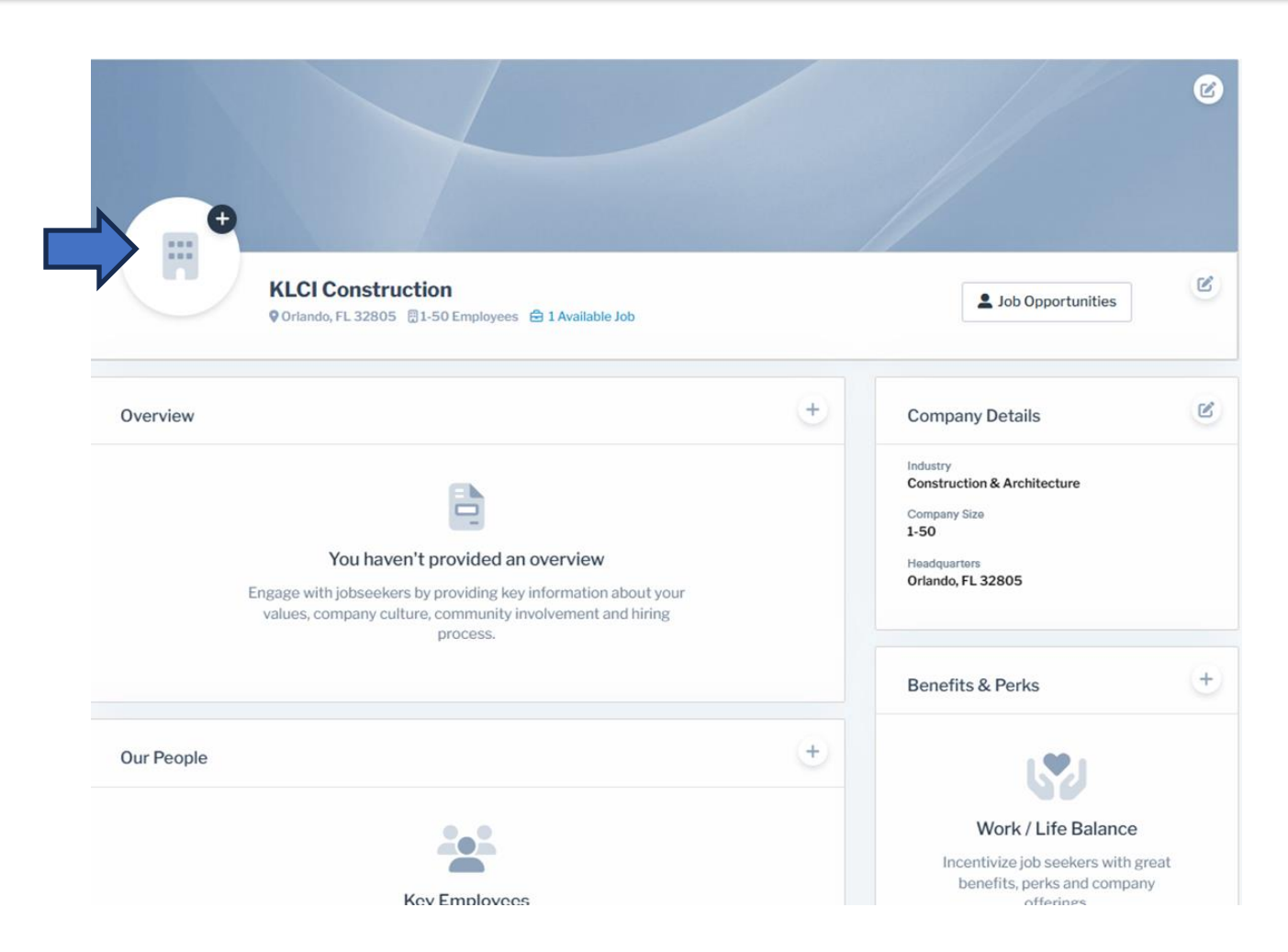

## **Company Pages**

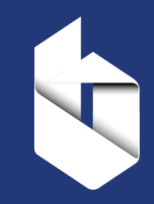

### **Ineffective Company Page**

|                                                                                                    |   |                                                                                                    | ß            |
|----------------------------------------------------------------------------------------------------|---|----------------------------------------------------------------------------------------------------|--------------|
| KLCI Construction<br>© Orlando, FL 32805 © 1-50 Employees @ 1 Available Job                                                                                                    |   | 2 Job Opportunities                                                                                  | S            |
| Overview                                                                                                    | + | Company Details                                                                                      | S            |
| Figage with jobseekers by provided an overview<br>Engage with jobseekers by providing key information about your<br>values, company culture, community involvement and hiring<br>process. |   | Industry<br>Construction & Architecture<br>Company Size<br>1-50<br>Headquarters<br>Orlando, FL 32805 |              |
|                                                                                                    |   | Benefits & Perks                                                                                     | +            |
| Dur People                                                                                                    | ÷ | 5                                                                                                    |              |
| Key Employees                                                                                                    |   | Work / Life Balance<br>Incentivize job seekers with<br>benefits, perks and compu-<br>divisions       | great<br>any |

### Incomplete and Uninviting

### **Effective Company Pages**

| ×.                                                                                                    | CAREERS<br>WORKING AT 84 LUMBER MEANS YOU GET TO SHOW WHAT YOU'RE MADE<br>PHYSICAL SKILL, A CAN-DO ATTITUDE AND A LOT OF MOXIE, GIVE US THA<br>TOOLS: TRAINING, A CAREER PATH, COMPENSATION AND AUTONOMY, ARE                                                                                          | E OF. WE VALUE AMBITION,<br>It and we'll give you the<br>You 84 lumber material? |
|----------------------------------------------------------------------------------------------------|----------------------------------------------------------------------------------------------------|----------------------------------------------------------------------------------|
| 2 Job Opportunities                                                                                   | 04         LUMBER         ⊗ Chandler, AZ 85286 ☐ 1,001-5,000 Employees         O Available Jobs                                                                                                    | Job Opportunities                                                                |
| + Company Details                                                                                     | Overview                                                                                                    | Company Details                                                                  |
| Company Size<br>1-50<br>Headquarters<br>Ortando, FL 32805                                             | WORKING AT 84 LUMBER MEANS YOU GET TO SHOW WHAT YOU'RE MADE OF. WE VALUE<br>AMBITION, PHYSICAL SKILL, A CAN-DO ATTITUDE AND A LOT OF MOXIE. GIVE US THAT AND<br>WE'LL GIVE YOU THE TOOLS: TRAINING, A CAREER PATH, COMPENSATION AND AUTONOMY.<br>ARE YOU 84 LUMBER MATERIAL?                           | Industry<br>Construction & Architecture<br>Company Size<br>1.001-5.000           |
| Benefits & Perks (+)                                                                                  | PEG                                                                                                    |                                                                                  |
| Work / Life Balance<br>Incentivize job seekers with great<br>benefits, perks and company<br>otherines | PEG. LLC<br>@ Fairfax, VA 22033 @ 51-500 Employees @ 11 Available Jobs                                                                                                    | La Job Opportunities 🖸 Visit Website                                             |
|                                                                                                    | Overview                                                                                                    | Company Details                                                                  |
|                                                                                                    | PEG, LLC is in its 25th year as a diverse energy efficiency, engineering, environmental, and<br>management consulting firm operating principally in the Eastern and Central United States. PEG<br>specializes in building energy performance, green building program compliance, building diagnostics. | Wabata<br>www.pegenv.com/careers<br>industry                                     |
| Be sure to share your co<br>Add images to grab atte                                                   | ompany profile, values and culture with Job Seeke<br>ntion and make a positive first impression.                                                                                                    | Company Size<br>51-500                                                           |

## What a Great Company Page Looks Like!

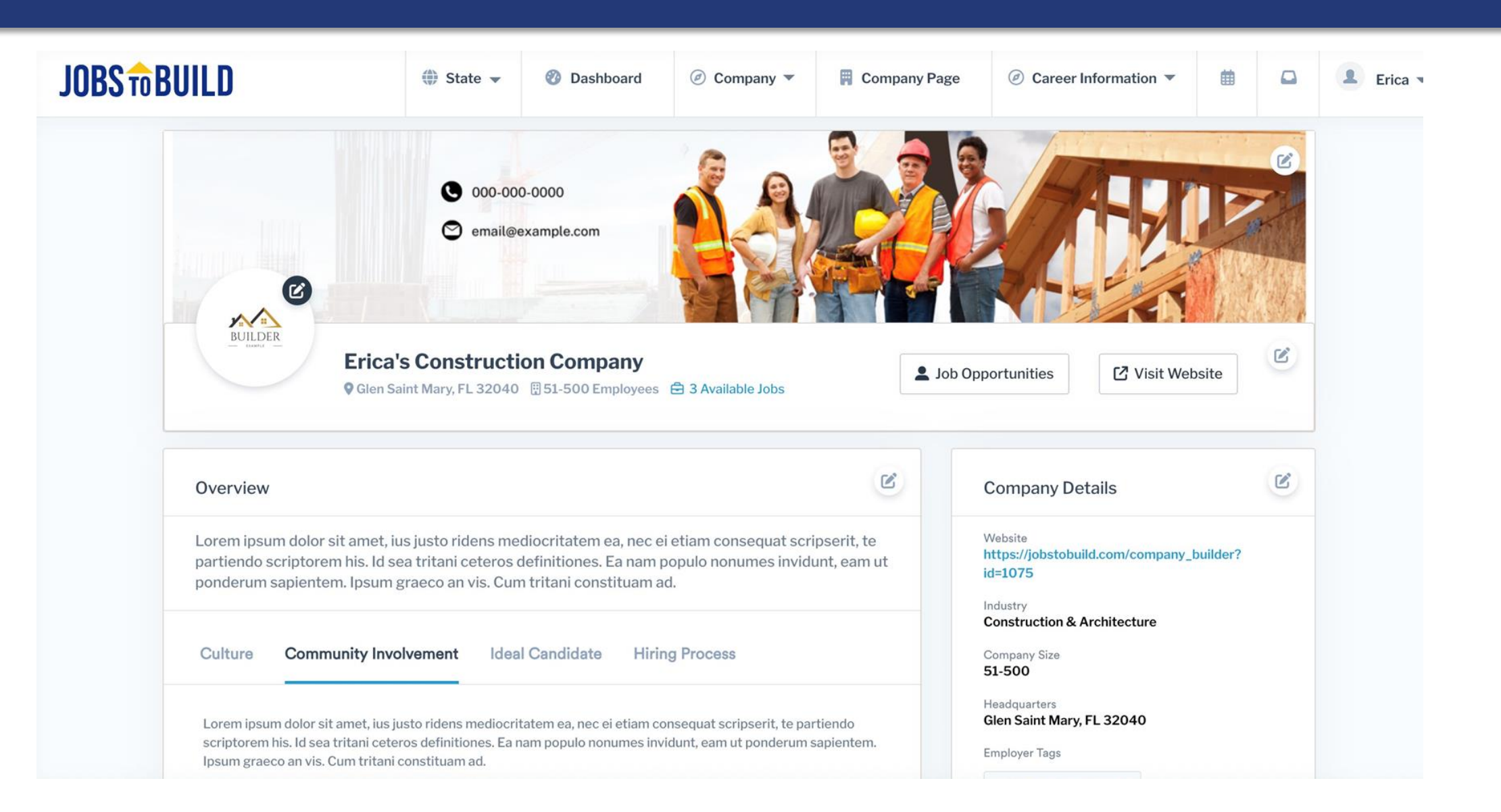

# Let's work together to build a stronger, more resilient workforce.

To discuss how we can work together, please contact: Sydney Molter Operations Coordinator (360) 989-0154 Sydney@QuailHomes.com

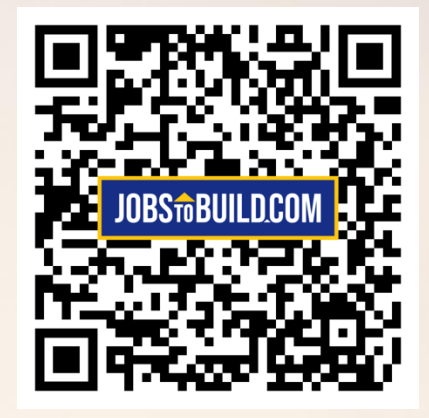

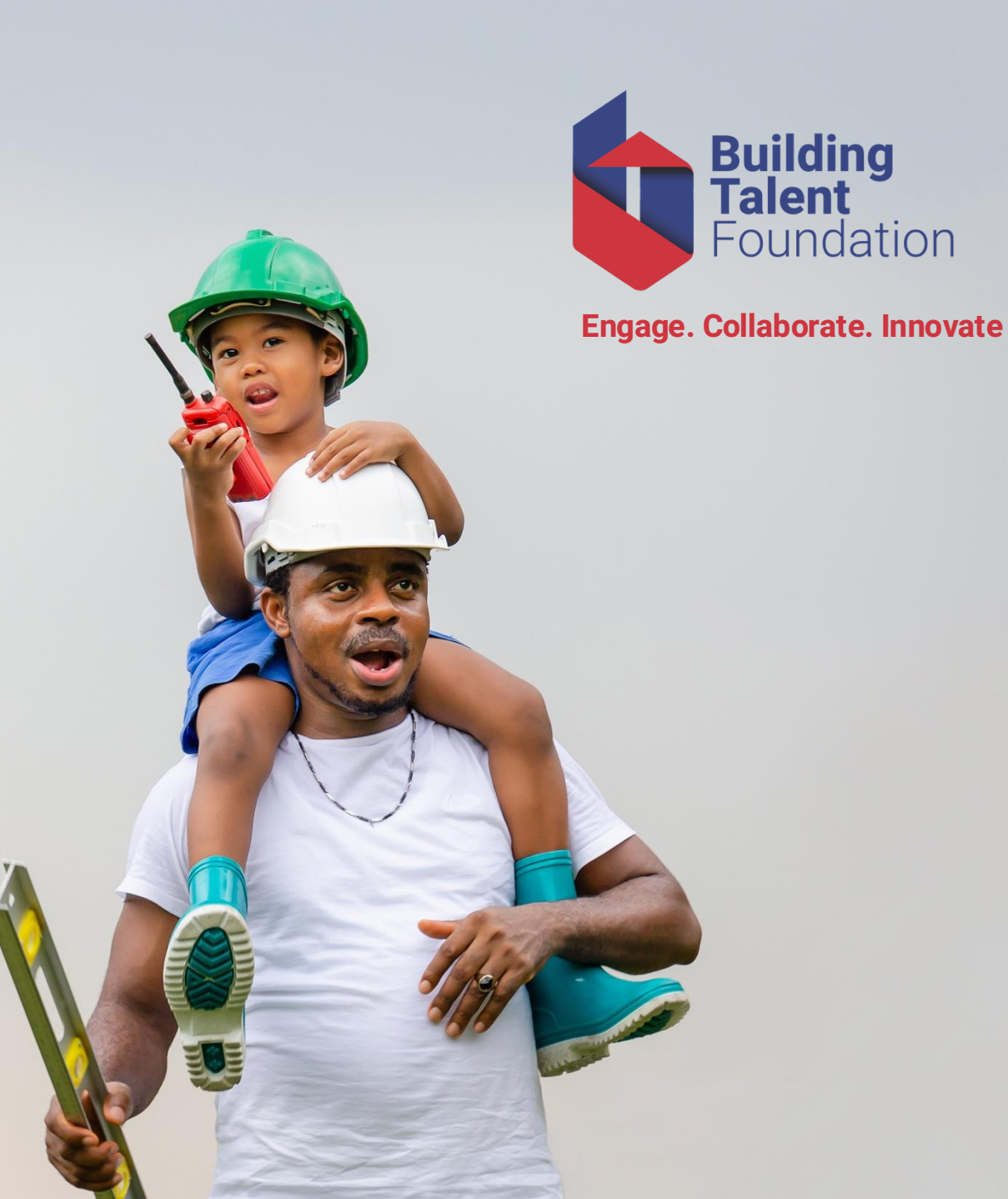